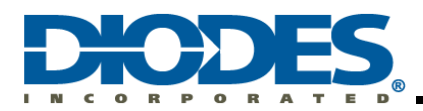

## **Table of Contents**

| Chapter | · 1  | Introduction                                             | 2  |
|---------|------|----------------------------------------------------------|----|
| 1.1     | Des  | cription                                                 | 2  |
| 1.2     | Terr | ns and Abbreviation                                      | 2  |
| Chapter | · 2  | Device Family Pack (DFP) for AMS32M200xA                 | 3  |
| 2.1     | Gen  | eral Description                                         | 3  |
| 2.2     | File | Tree Diagram                                             | 3  |
| 2.3     | AMS  | S32M200xA DFP File                                       | 4  |
| 2.3     | .1   | Register Layer (RL)Included File                         | 4  |
| Chapter | · 3  | Board Support Pack (BSP) for AMS32M200xA                 | 5  |
| 3.1     | Gen  | eral Description                                         | 5  |
| 3.2     | AMS  | S32M200xA BSP File                                       | 5  |
| Chapter | · 4  | Project in Keil <sup>®</sup> MDK version 6 Legacy Format | 9  |
| 4.1     | Crea | ate a New Project                                        | 9  |
| 4.2     | Keil | MDK toolbar and debug menu1                              | 2  |
| 4.2     | .1   | Project Options for Target                               | 4  |
| 4.3     | Deb  | ug Interface                                             | 23 |

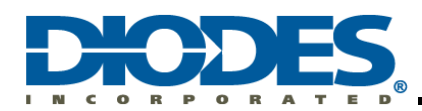

## Chapter 1 Introduction

#### 1.1 Description

This AMS32M200xA DFP and BSP user guide provides the necessary information for setting up the AMS32M200xA development environment on Keil<sup>®</sup> MDK.

This document includes two major items: Device Family Pack (DFP) for AMS32M200xA and the Board Support Pack (BSP) for AMS32M200xA. The DFP has CMSIS drivers, a device header file, register layer driver, system startup, and initialize file. The BSP mainly contains evaluation board materials, including: a printed circuit board (PCB), demo board, and peripheral example code.

#### 1.2 Terms and Abbreviation

| Abbreviation | Description                                             |
|--------------|---------------------------------------------------------|
| BSP          | Board Support Pack                                      |
| CMSIS-Pack   | Cortex Microcontroller Software Interface Standard-Pack |
| DFP          | Device Family Pack                                      |
| MDK/MDK-ARM  | ARM Keil Microcontroller Development Kit                |
| RL           | Register Layer                                          |

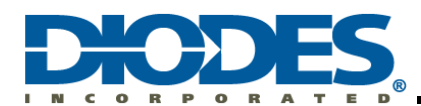

## Chapter 2 Device Family Pack (DFP) for AMS32M200xA

#### 2.1 General Description

The Device Family Pack (DFP) provides the software pack containing the support files for the microcontroller. The AMS32M200xA DFP includes ARM<sup>®</sup> CMSIS for Cortex<sup>®</sup>-M0 drivers, getting started with AMS32M200xA BSP and DFP document, AMS32M200xA device header file, device system initial and startup, and register layer header file.

The default install path is located at: "C:\Diodes\"

#### 2.2 File Tree Diagram

| Diodes                 |   |     |                              |
|------------------------|---|-----|------------------------------|
| AMS32M200xA_BSP        |   |     |                              |
| V 📜 AMS32M200xA_EVB_V1 | 0 |     |                              |
| Documents              |   |     |                              |
| 🔉 📜 Projects           |   |     |                              |
| 🗸 📙 AMS32M200xA_DFP    | ← | AMS | S32M200xA_DFP                |
| CMSIS                  | 4 |     | CMSIS files                  |
| 📜 Include              | • |     | CMSIS driver                 |
| 🗸 📙 Drivers            |   |     |                              |
| V 📜 AMS32M200xA_RL     |   |     |                              |
| 📜 Include              | • |     | Device Register Layer        |
| V 📜 CMSIS              |   |     |                              |
| 🗸 📙 Device             |   |     |                              |
| 📙 Include              | • |     | Device header & System files |
| Source                 | 4 |     | Startup & System files       |
| SVD.                   | 7 |     |                              |

Figure 1. AMS32M200xA DFP file tree diagram

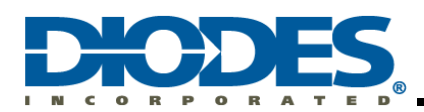

#### 2.3 AMS32M200xA DFP File

#### 2.3.1 Register Layer (RL)Included File

| Register Layer (RL) Drivers                    |         |                       |  |  |  |
|------------------------------------------------|---------|-----------------------|--|--|--|
| Functionalities                                | IP Name | RL Include File       |  |  |  |
| Analog Comparator                              | ACMP    | AMS32M200xA_acmp.h    |  |  |  |
| Analog Control Unit                            | ACU     | AMS32M200xA_acu.h     |  |  |  |
| Analog Digital Converter                       | ADC     | AMS32M200xA_adc.h     |  |  |  |
| Capture Compare Unit 4                         | CCU4    | AMS32M200xA_ccu4.h    |  |  |  |
| Clock                                          | CLK     | AMS32M200xA_clk.h     |  |  |  |
| Direct Memory Access                           | DMA     | AMS32M200xA_dma.h     |  |  |  |
| Enhance Capture Compare Unit 6                 | eCCU6   | AMS32M200xA_eccu6.h   |  |  |  |
| General-purpose I/O                            | GPIO    | AMS32M200xA_gpio.h    |  |  |  |
| Inter-Integrated Circuit                       | 12C     | AMS32M200xA_i2c.h     |  |  |  |
| Interrupt Unit                                 | ITU     | AMS32M200xA_itu.h     |  |  |  |
| AMS32M200xA Device Macro                       |         | AMS32M200xA_macro.h   |  |  |  |
| Math coprocessor                               | МАТН    | AMS32M200xA_math.h    |  |  |  |
| Non-Volatile Memory                            | NVM     | AMS32M200xA_nvm.h     |  |  |  |
| Operational Amplifier                          | OPA     | AMS32M200xA_opa.h     |  |  |  |
| Position Interface                             | POSIF   | AMS32M200xA_posif.h   |  |  |  |
| Reset Control Unit                             | RCU     | AMS32M200xA_rcu.h     |  |  |  |
| System Management Unit                         | SMU     | AMS32M200xA_smu.h     |  |  |  |
| Serial Peripheral Interface                    | SPI     | AMS32M200xA_spi.h     |  |  |  |
| Timer Unit                                     | ТМU     | AMS32M200xA_tmu.h     |  |  |  |
| Universal Asynchronous Receiver<br>Transmitter | UART    | AMS32M200xA_uart.h    |  |  |  |
| AMS32M200xA DFP version                        |         | AMS32M200xA_version.h |  |  |  |
| Watchdog                                       | WDG     | AMS32M200xA_wdg.h     |  |  |  |

Table 1 - Register Layer (RL) included file list

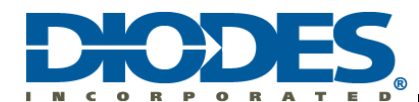

### Chapter 3 Board Support Pack (BSP) for AMS32M200xA

#### 3.1 General Description

The Board Support Pack (BSP) provides the software pack containing the support files for microcontroller. The AMS32M200xA BSP includes AMS32M200xA Emulation (EMU) Board.

#### 3.2 AMS32M200xA BSP File

AMS32M200xA Evaluation Board (AMS32M200xA\_EMU\_V10)

#### Table 2 – AMS32M200xA EVB BSP items

| Items    | Files                    |
|----------|--------------------------|
| Document | AMS32M2006X_EMU_V1.0.pdf |
| РСВ      | AMS32M2006A_EMU_V1.0.pcb |
| Projects | AMS32M200xA example code |

Reference Design (Reserved)

#### Table 3 – AMS32M2006A Reference Design items (Reserved)

| Items     | Files |
|-----------|-------|
| Document  |       |
| РСВ       |       |
| Projecto  |       |
| Projects  |       |
| Schematic |       |

Reference Design (Reserved)

#### Table 4 – AMS32M2006A Reference Design items (Reserved)

| Items     | Files |
|-----------|-------|
| Document  |       |
| РСВ       |       |
| Drojasta  |       |
| Projects  |       |
| Schematic |       |

The default install path of AMS32M200xA BSP is located at "C:\Diodes\"

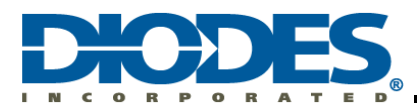

#### Table 5 – list of AMS32M200xA's example codes

| Category | Example           | Description                                                 |  |  |
|----------|-------------------|-------------------------------------------------------------|--|--|
| АСМР     | АСМР              | ACMP Output                                                 |  |  |
|          | LVD               | ACU Low Voltage Detect (LVD)                                |  |  |
| ACU      | LVR               | ACU Low Voltage Reset (LVR)                                 |  |  |
|          | Regular_DMA       | ADC Regular Mode with DMA Function                          |  |  |
| ADC      | Injected          | ADC Injected                                                |  |  |
|          | Timer_IRQ         | CCU40 Timer Mode                                            |  |  |
|          | Capture_IRQ       | CCU40 Capture Mode                                          |  |  |
|          | Compare_IRQ       | CCU40 Compare Mode                                          |  |  |
| CCU4     | PWM_Edge_Duty     | CCU40 PWM Edge-aligned using Duty Mode                      |  |  |
|          | PWM_Edge_Offset   | CCU40 PWM Edge-aligned using Offset Mode                    |  |  |
|          | PWM_Center_Duty   | CCU40 PWM Center-aligned using Duty Mode                    |  |  |
|          | PWM_Center_Offset | CCU40 PWM Center-aligned using Offset Mode                  |  |  |
|          | Timer_IRQ         | eCCU61 Timer Mode                                           |  |  |
|          | Capture_IRQ       | eCCU61 Capture Mode                                         |  |  |
|          | Compare_IRQ       | eCCU61 Compare Mode                                         |  |  |
| eCCU6    | PWM_Edge_Duty     | eCCU61 PWM Edge-aligned using Duty Mode                     |  |  |
|          | PWM_Edge_Offset   | eCCU61 PWM Edge-aligned using Offset Mode                   |  |  |
|          | PWM_Center_Duty   | eCCU61 PWM Center-aligned using Duty Mode                   |  |  |
|          | PWM_Center_Offset | eCCU61 PWM Center-aligned using Offset Mode                 |  |  |
| DMA      | М2М               | DMA M2M (Memory to Memory)                                  |  |  |
| DIMA     | M2M_Circular_IRQ  | DMA M2M using Circular Mode (Memory to Memory)              |  |  |
|          | TTL               | GPIO Input Mode with TTL Configuration                      |  |  |
|          | Schmitt           | GPIO Input Mode with Schmitt Configuration                  |  |  |
| GPIO     | Schmitt _OSPD     | GPIO Input Mode with Schmitt and Output Speed Configuration |  |  |
|          | OutputMask        | GPIO Output Mode with Masked Configuration                  |  |  |
|          | LED_Blinky        | GPIO LED Blink                                              |  |  |

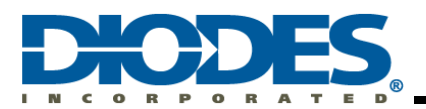

| Category | Example Description           |                                                      |  |
|----------|-------------------------------|------------------------------------------------------|--|
|          | Master_TX                     | I2C Master Transmission Mode                         |  |
| 120      | Master_TX_DMA                 | I2C Master Transmission with DMA Mode                |  |
| 120      | Slave_RX                      | I2C Slave Receive Mode                               |  |
|          | Slave_RX_DMA                  | I2C Slave Receive with DMA Mode                      |  |
|          | Ext_FallingEdge_IRQ           | ITU External Interrupt at I/O Falling Edge           |  |
|          | Ext_HighLevel_IRQ             | ITU External Interrupt at I/O High Level             |  |
| ΙΤυ      | Ext_LowLevel_IRQ              | ITU External Interrupt at I/O Low Level              |  |
|          | Ext_RisingEdge_IRQ            | ITU External Interrupt at I/O Rising Edge            |  |
|          | NMI_eCCU61_TMU0_IRQ           | Non-Maskable Interrupt with eCCU61 and TMU0          |  |
| MATH     | Divider                       | MATH Divider                                         |  |
| MATH     | Cordic                        | MATH CORDIC                                          |  |
|          | FLASH                         | NVM FLASH Erase and Program                          |  |
| NVW      | UserOption                    | NVM User Option Erase and Program                    |  |
| ΟΡΑ      | ОРА                           | OPA Operational Amplifier Enable                     |  |
| DOSIE    | Quadrature_IRQ                | POSIF Quadrature Mode                                |  |
| PUSIF    | Hall_IRQ                      | POSIF Hall Mode                                      |  |
| RCU      | RCU                           | RCU Master and System Reset and Reset Status         |  |
|          | Sleep_WFI                     | Sleep Mode using WFI                                 |  |
|          | Sleep_SleepOnExit_WFI         | Sleep-on-exit Mode using WFI                         |  |
| SLEEP    | DeepSleep_WFE                 | DeepSleep Mode using WFE                             |  |
|          | DeepSleep_SleepOnExit_W<br>FE | DeepSleep Sleep-on-exit Mode using WFE               |  |
|          | Master_TX                     | SPI Master Single Byte Transmission with Manual Mode |  |
|          | Master_RX                     | SPI Master Single Byte Receive with Manual Mode      |  |
|          | Master_TX_DMA                 | SPI Master Transmission with DMA Mode                |  |
| 371      | Slave_TX                      | SPI Slave Single Byte Transmission with Manual Mode  |  |
|          | Slave_RX                      | SPI Slave Single Byte Receive with Manual Mode       |  |
|          | Slave_RX_DMA                  | SPI Slave Receive with DMA Mode                      |  |

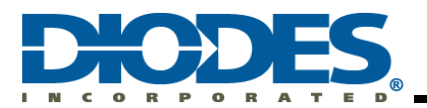

| Category | Example        | Description                                             |  |  |
|----------|----------------|---------------------------------------------------------|--|--|
|          | CMSIS_IRQ      | SysTick using CMSIS Driver                              |  |  |
| SysTick  | Ext_CLK_IRQ    | SysTick using External Clock: HSIRC8M/2 as Clock Source |  |  |
|          | HCLK_IRQ       | SysTick using Internal Clock: HCLK as Clock Source      |  |  |
|          | Timer_IRQ      | TMU Timer Mode                                          |  |  |
| ТМU      | Capture_IRQ    | TMU Capture Mode                                        |  |  |
|          | Compare_IRQ    | TMU Compare Mode                                        |  |  |
|          | TX_RX          | UART Transmission and Receive Mode                      |  |  |
|          | TX_RX_Retarget | UART Transmission and Receive Retarget                  |  |  |
| UART     | TX_RX_IRQ      | UART Transmission and Receive Interrupt Mode            |  |  |
|          | TX_DMA_IRQ     | UART Transmission with DMA Mode                         |  |  |
|          | RX_DMA_IRQ     | UART Receive with DMA Mode                              |  |  |
|          | Reset          | WDG Reset Mode                                          |  |  |
| WDG      | Reset_IRQ      | WDG Reset Interrupt Mode                                |  |  |
|          | Timer          | WDG Timer Mode                                          |  |  |
|          | Timer_IRQ      | WDG Timer Interrupt Mode                                |  |  |

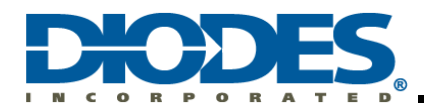

### Chapter 4 Project in Keil<sup>®</sup> MDK version 6 Legacy Format

In the following chapters, the project will be saved in uv4 format (uvproj).

#### 4.1 Create a New Project

#### 1. Click **Project**; then, **New Project**

| 🔛 μVision           |           |                                                                                                    | -    |   | ×   |
|---------------------|-----------|----------------------------------------------------------------------------------------------------|------|---|-----|
| File Edit View      | Pro       | ect Flash Debug Peripherals Tools SVCS Window Help                                                                      |      |   |     |
| i 🗋 💕 🖌 🥔           |           | New µVision Project                                                                                                    | - 11 | 2 |     |
|                     | 1         | New Multi-Project Workspace                                                                                             |      |   |     |
| Project             |           | Open Project                                                                                                    |      |   |     |
| Floject             |           | Close Project                                                                                                    |      |   |     |
|                     |           | Import                                                                                                    |      |   |     |
|                     |           | Export                                                                                                    |      |   |     |
|                     |           | Manage                                                                                                    |      |   |     |
|                     |           | Select Device for Target                                                                                                |      |   |     |
|                     |           | Remove item                                                                                                    |      |   |     |
|                     | 100       | Options Alt+F7                                                                                                    |      |   |     |
|                     |           | Clean Targets                                                                                                    |      |   |     |
|                     | 10100<br> | Build Target F7                                                                                                    |      |   |     |
|                     |           | Rebuild all target files                                                                                                |      |   |     |
|                     |           | Batch Build                                                                                                    |      |   |     |
|                     |           | Batch Setup                                                                                                    |      |   |     |
|                     | ٢         | Translate Ctrl+F7                                                                                                    |      |   |     |
|                     |           | Stop build                                                                                                    |      |   |     |
|                     |           | 1 C:\Diodes\AMS32M200xA_BSP\AMS32M200xA_EVB_V10\Projects\UART\TX_RX_IRQ\AMS32M200xA_UART_TX_RX_IRQ.uvproj               |      |   |     |
|                     |           | 2 C:\Diodes\AMS32M200xA_BSP\AMS32M200xA_EVB_V10\Projects\SPI\Master_TX\AMS32M200xA_SPI_Master_TX.uvproj                 |      |   |     |
|                     |           | 3 C:\Diodes\AMS32M200xA_BSP\AMS32M200xA_EVB_V10\Projects\SPI\Master_RX\AMS32M200xA_SPI_Master_RX.uvproj                 |      |   |     |
|                     |           | 4 C:\Diodes\AMS32M200xA_BSP\AMS32M200xA_EVB_V10\Projects\\2C\Master_TX_DMA\AMS32M200xA_I2C_Master_TX_DMA.uvproj         |      |   |     |
|                     |           | 5 C:\Diodes\AMS32M200xA_BSP\AMS32M200xA_EVB_V10\Projects\\2C\Master_TX\AMS32M200xA_I2C_Master_TX.uvproj                 |      |   |     |
|                     |           | 6 C:\Diodes\AMS32M200xA_BSP\AMS32M200xA_EVB_V10\Projects\GPIO\TTL\AMS32M200xA_GPIO_TTL.uvproj                           |      |   |     |
|                     |           | 7 C:\Diodes\AMS32M200xA_BSP\AMS32M200xA_EVB_V10\Projects\eCCU6\PWM_Center_Duty\AMS32M200xA_eCCU6_PWM_Center_Duty.uvproj |      |   |     |
| 🔚 Р., 🌏 В.,   {} г  |           | 8 C:\Diodes\AMS32M200xA_BSP\AMS32M200xA_EVB_V10\Projects\CCU4\Timer_IRQ\AMS32M200xA_CCU4_Timer_IRQ.uvproj               |      |   |     |
| Build Output        |           | 9 C:\Diodes\AMS32M200xA_BSP\AMS32M200xA_EVB_V10\Projects\ACU\LVD\AMS32M200xA_ACU_LVD.uvproj                             |      |   | л 🕅 |
|                     |           | 10 C:\Diodes\AMS32M200xA_BSP\AMS32M200xA_EVB_V10\Projects\ACMP\AMS32M200xA_ACMP.uvproj                                  |      |   |     |
|                     |           |                                                                                                    | -    |   |     |
|                     |           |                                                                                                    |      |   | ~   |
| <                   |           |                                                                                                    |      |   | >   |
| Create a new µVisio | n pro     | ect                                                                                                    |      |   | C:  |

#### Figure 2. Create a new project

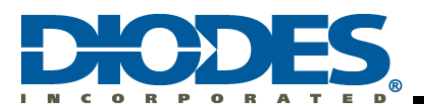

2. Select a destination path to save new project. Type a project name and Save it.

| 🐺 Create New Project                                                      |                          |       |                             |      |        | $\times$ |
|---------------------------------------------------------------------------|--------------------------|-------|-----------------------------|------|--------|----------|
| $\leftarrow$ $\rightarrow$ $\checkmark$ $\uparrow$ $\square$ $\lt$ Diodes | > Project                | ✓ Č S | earch Project               |      |        | P        |
| Organize 👻 New folder                                                     |                          |       |                             |      |        | ?        |
| Documents                                                                 | ↑ Name                   | ^     | Date modified               | Туре |        | Size     |
| 🖶 Downloads                                                               |                          |       | No itoms patch your soarch  |      |        |          |
| 👌 Music                                                                   |                          |       | No items match your search. |      |        |          |
| Pictures                                                                  |                          |       |                             |      |        |          |
| 📑 Videos                                                                  |                          |       |                             |      |        |          |
| SSD (C:)                                                                  |                          |       |                             |      |        |          |
| Diodes                                                                    |                          |       |                             |      |        |          |
| AMS32M200xA_BSP                                                           |                          |       |                             |      |        |          |
| AMS32M200xA_DFP                                                           |                          |       |                             |      |        |          |
| - Project                                                                 |                          |       |                             |      |        |          |
| DRIVERS                                                                   |                          |       |                             |      |        |          |
| ESD                                                                       |                          |       |                             |      |        |          |
| eSupport                                                                  | v <                      |       |                             |      |        | 3        |
| File name: project                                                        |                          |       |                             |      |        | ~        |
| Save as type: Project File                                                | es (*.uvproj; *.uvprojx) |       |                             |      |        | ~        |
| ∧ Hide Folders                                                            |                          |       |                             | Save | Cancel |          |

Figure 3. Save new project name

3. Select Diodes Incorporated's (Diodes) AMS32 Device Database in the Vender list.

**Expand** Diodes and **Select** the Device for this project. For example, AMS32M2006A. Click **OK** to continue.

| Select Device for Target 'Target 1'                                                                                                    | ×    |
|----------------------------------------------------------------------------------------------------|------|
| Device                                                                                                    |      |
| Diodes AMS32 Device Database       Device Database       Device Database       Diodes AMS32 Device Database       Device:       Toolset:       Search: |      |
| Des <u>c</u> ription:                                                                                                    |      |
| Diodes                                                                                                    | ~    |
| OK Cancel                                                                                                    | Help |
|                                                                                                    | neth |

Figure 4. Select vender: Diodes Incorporated AMS32 Device Database

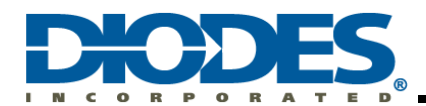

| Select Device fo | r Target 'Target 1'      | ×                                                                                                    | Ċ |
|------------------|--------------------------|----------------------------------------------------------------------------------------------------|---|
| Device           |                          |                                                                                                    |   |
| Diode            | es AMS32 Device Database | <b>•</b>                                                                                                    |   |
| Vendor: Diod     | es                       |                                                                                                    |   |
| Device: AMS      | 32M2006A                 |                                                                                                    |   |
| Toolset: ARM     | 1                        |                                                                                                    |   |
| Search:          |                          |                                                                                                    |   |
|                  |                          | Description:                                                                                                    |   |
| Diodes           | IS32M2006A               | The AMS32M2006A has an embedded user-programmable non volatile<br>memory (NVM), also called Flash, for storage of user code and data.<br>NVM of AMS32M2006A composed of Program Memory and System<br>Memory. Program Memory where is user application code stroed.<br>The System Memory which to support the boot loader function based<br>on user option. AMS32M2006A supports In-System-Programming (ISP)<br>function and In-Application-Programming (IAP) function for customer<br>to update user code and data. |   |
|                  |                          | OK Cancel Help                                                                                                    |   |

Figure 5. Select a device of AMS32M200xA series for a new project

4. Keil<sup>®</sup> will pop a dialog asking whether copy 'startup\_AMS32M200xA.s' to project folder and add file to project. Select **Yes** to continue.

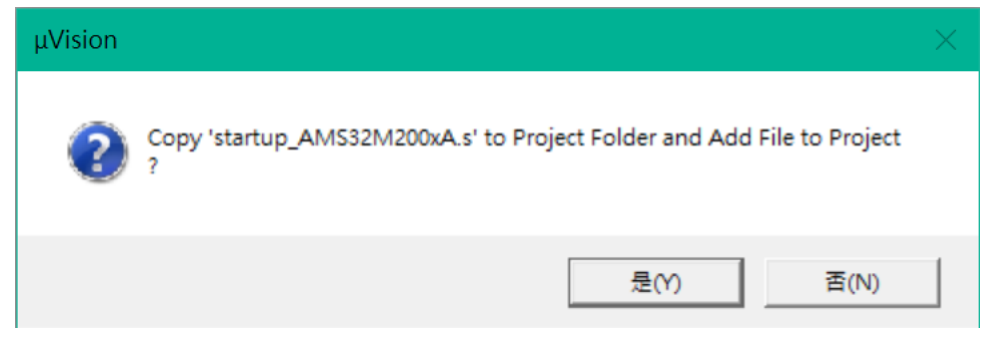

Figure 6. Adding a startup file into a project

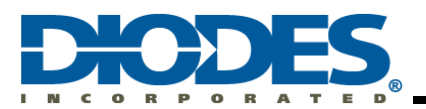

Project and folder tree are demonstrated as following figures.
 Project Tree

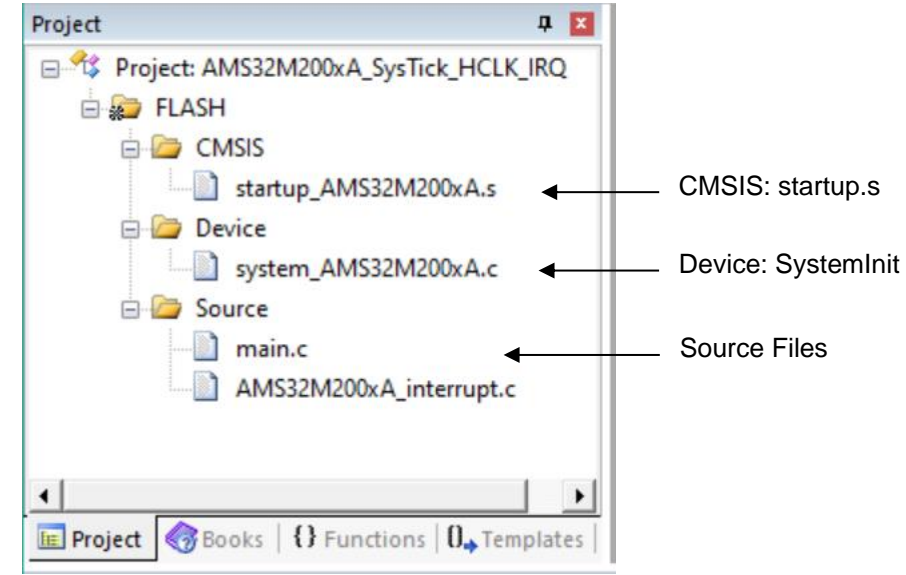

Figure 7. Project tree diagram

#### 4.2 Keil® MDK toolbar and debug menu

The Keil<sup>®</sup> MDK IDE user interface is shown in the following figure.

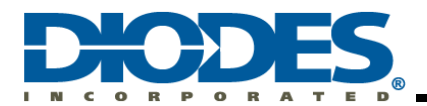

| C:\Diodes\AMS32M200xA_BSP\AMS32M20                                                                                       | 00xA_EVB_V10\Projects\SysTick\HCLK_IRQ\AMS32M200xA_SysTick_HCLK_IRQ.uvproj - µVision                                                                               | -         | - 🗆       | ×          |
|----------------------------------------------------------------------------------------------------|----------------------------------------------------------------------------------------------------|-----------|-----------|------------|
| File Edit View Project Flash Debug Per                                                                                   | ripherals Tools SVCS Window Help                                                                                                    |           |           |            |
| 🗎 🖻 🖬 🗿 🐰 🖻 🛍 🤟 (~                                                                                                    | →   乾 散 散 读 症 症 // // // Ø sysTick 🛛 🖳 🕸 🔍 -   🔶 O 🔗 🍓 🖬 - 🔦                                                                                                    |           |           |            |
| 😻 🔛 🕮 🧼 - 🤐 💥   Flash                                                                                                    | u 🔊 📥 🗟 🔶 🐡 🎰                                                                                                    |           |           |            |
| Project 📮 🗵                                                                                                    | main.c                                                                                                    |           |           | <b>▼</b> × |
| Project 0 1 2 1<br>Project: AMS32M200xA_SysTick_HCLK_1<br>PLASH<br>CMSIS<br>Device<br>Source<br>AMS32M200xA, interrupt.c | <pre>main:<br/>% // Extern Parameters ///<br/>%<br/>% // Extern Parameters ///<br/>%<br/>%<br/>%<br/>%<br/>%<br/>%<br/>%<br/>%<br/>%<br/>%<br/>%<br/>%<br/>%</pre> | /.        | /         | ×x         |
| Project Project Project Project Project Build Output                                                                     | <pre>// SysTick-&gt;LOAD = (2300 -1); 77 78 79 79 79 79 79 79 79 79 79 79 79 79 79</pre>                                                                           |           |           | >          |
|                                                                                                    |                                                                                                    |           |           | ~          |
| <                                                                                                    |                                                                                                    |           |           | >          |
|                                                                                                    | Diodes AMS32 Driver Lt1 C:                                                                                                    | 1 CAP NUM | A SCRL OV | R R /W:    |

Figure 8. Keil<sup>®</sup> MDK IDE user interface

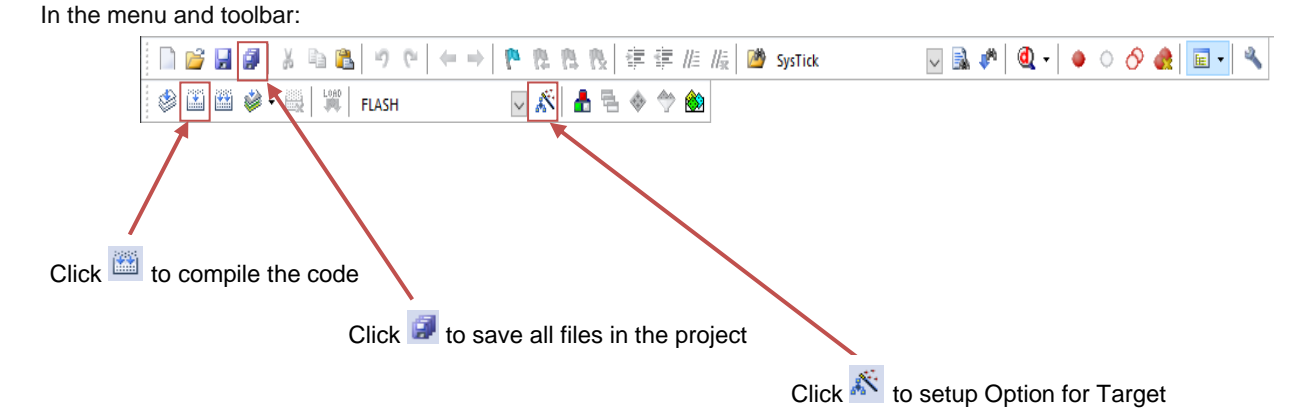

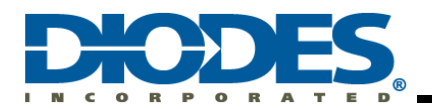

Checksum value display.

After building the target, file checksum value will display in the "Build Output" window.

| Build Output                                                                             |  |  |  |
|------------------------------------------------------------------------------------------|--|--|--|
| *** Using Compiler 'V6.10.1', folder: 'C:\Keil_v5\ARM\ARMCLANG\Bin'                      |  |  |  |
| Rebuild target 'FLASH'                                                                   |  |  |  |
| assembling startup_AMS32M200xA.s                                                         |  |  |  |
| compiling AMS32M200xA_interrupt.c                                                        |  |  |  |
| compiling system AMS32M200xA.c                                                           |  |  |  |
| compiling main.c                                                                         |  |  |  |
| linking                                                                                  |  |  |  |
| Program Size: Code=572 RO-data=236 RW-data=4 ZI-data=612                                 |  |  |  |
| After Build - User command #1: C:\Keil_v5\ARM\Diodes\Tools\KeilElfToBin\KeilElfToBin.exe |  |  |  |
| File Checksum: 0x0100ac27 (.\Objects\AMS32M200xA.axf.bin)                                |  |  |  |
| File Checksum: 0x00ecc3ae (.\Objects\AMS32M200xA.axf.program.bin)                        |  |  |  |
| File Checksum: 0x000ff000 (.\Objects\AMS32M200xA.axf.system.bin)                         |  |  |  |
| File Checksum: 0x00000c69 (.\Objects\AMS32M200xA.axf.user.bin)                           |  |  |  |
| ".\Objects\AMS32M200xA.axf" - 0 Error(s), 0 Warning(s).                                  |  |  |  |
| Build Time Elapsed: 00:00:06                                                             |  |  |  |
|                                                                                          |  |  |  |

Figure 9. Keil<sup>®</sup> MDK output window

#### 4.2.1 Project Options for Target

#### 4.2.1.1 Target

User applies the ROM and RAM arrangement based on the below requirements:

- Code Generation: the default ARM compiler version 5 is selected.
- IROM1: A typical IROM setting starts from 0x01000000 and size is 0x8000 (32KB).
- IROM2: System Memory allocates from 0x02000000 and size is 0x1000 (4KB).
- IRAM1: AMS32M200xA series provides 8KB RAM and it starts from 0x20000000 and size is 0x2000.
- The default startup is IROM1 and SRAM is IRAM1.

| 🖸 Options for Target 'FLASH' 🛛 🕹                                   |                                                                 |  |  |  |
|--------------------------------------------------------------------|-----------------------------------------------------------------|--|--|--|
| Device Target Output Listing User C/C++ Asm Linker Debug Utilities |                                                                 |  |  |  |
| Diodes AMS32M2006A<br>Xtal (MHz): 8.0                              | Code Generation<br>ARM Compiler: Use default compiler version 5 |  |  |  |
| Operating system: None  System Viewer File:                        | Use Cross-Module Optimization                                   |  |  |  |
| Use Custom File                                                    | Dand AWite Manuary Anna                                         |  |  |  |
| default off-chip Start Size Startup                                | default off-chip Start Size Nolnit                              |  |  |  |
| □ ROM1: □ 0                                                        | □ RAM1: □ □                                                     |  |  |  |
| □ ROM2: □ ○                                                        | RAM2:                                                           |  |  |  |
| ROM3:                                                              | RAM3:                                                           |  |  |  |
| on-chip<br>IROM1: 0x1000000 0xF000 ©<br>IROM2: 0x2000000 0x1000 C  | on-chip<br>IRAM1: 0x20000000 0x2000 □<br>□ IRAM2: □             |  |  |  |
|                                                                    |                                                                 |  |  |  |
| OK Cau                                                             | ncel Defaults Help                                              |  |  |  |

Figure 10. Options for Target: Target

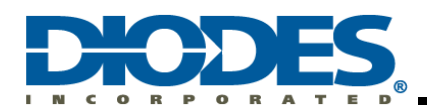

#### 4.2.1.2 Output

Make sure the Objects folder name is the same as what is shown in the Figure . The Objects folder must be  ${\mbox{Objects.}}$ 

| 🔣 Options for Target 'FLASH'                                                       | × |
|------------------------------------------------------------------------------------|---|
| Device   Target Output   Listing   User   C/C++   Asm   Linker   Debug   Utilities |   |
| Select Folder for Objects Name of Executable: AMS32M200xA                          |   |
|                                                                                    |   |
| Create Batch File                                                                  |   |
| Create HEX File                                                                    |   |
| ✓ Browse Information                                                               |   |
| C Create Library: .\Objects\AMS32M200xA.lib                                        |   |
|                                                                                    |   |
|                                                                                    |   |
|                                                                                    |   |
|                                                                                    |   |
|                                                                                    |   |
|                                                                                    |   |
|                                                                                    |   |
| OK Cancel Defaults Help                                                            |   |

Figure 11. Options for Target: Output

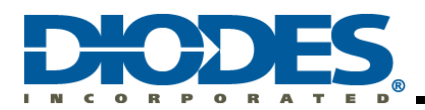

#### 4.2.1.3 Listing

Make sure the Objects folder name is the same as what is shown in Figure 12. The Listing folder must be named "Listings".

| 🔞 Options for Target 'FLASH'                                                       | × |
|------------------------------------------------------------------------------------|---|
| Device   Target   Output Listing   User   C/C++   Asm   Linker   Debug   Utilities | _ |
| Select Folder for Listings Page Width: 79 - Page Length: 66 -                      |   |
| Image: Assembler Listing: .\Listings\*lst         Image: Cross Reference           |   |
| C Compiler Listing: .\Listings\*.txt                                               |   |
| ✓ Linker Listing: .\Listings\AMS32M200xA.map                                       |   |
| I✓ Memory Map I✓ Symbols I✓ Size Info                                              |   |
| IV Caligraph IV Cross Reference IV Totals Into                                     |   |
|                                                                                    |   |
|                                                                                    |   |
| OK Cancel Defaults Help                                                            |   |

Figure 12. Options for Target: Listing

#### 4.2.1.4 User

The after Build/Rebuild command is used for generating a binary file. The ElfToBin converter is built into Diodes' Keil<sup>®</sup> MDK ICE Driver.

| Command Items                                                              | User Command                                                                                                    |   | Stop on Exi   | S      |
|----------------------------------------------------------------------------|----------------------------------------------------------------------------------------------------|---|---------------|--------|
| Before Compile C/C++ File                                                  |                                                                                                    |   |               |        |
| <mark></mark> Run #1                                                       |                                                                                                    | 2 | Not Specified |        |
| Run #2                                                                     |                                                                                                    | 2 | Not Specified |        |
| Before Build/Rebuild                                                       |                                                                                                    |   |               |        |
| Run #1                                                                     |                                                                                                    | 2 | Not Specified |        |
| 🗌 Run #2                                                                   |                                                                                                    | 2 | Not Specified |        |
| After Build/Rebuild                                                        |                                                                                                    |   |               |        |
| 🔽 Run #1                                                                   | $\label{eq:KARMDiodes} \end{tabular} \label{eq:KARMDiodes} \end{tabular} \label{eq:KARMDiodes} \end{tabular} \label{eq:KARMDiodes} \end{tabular} \end{tabular} tabul$ | 2 | Not Specified |        |
| Run #2                                                                     |                                                                                                    | 1 | Not Specified | $\Box$ |
| Run 'After-Build' Conditionally      Ron When Complete     Start Debugging |                                                                                                    |   |               |        |

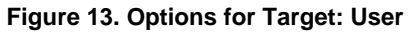

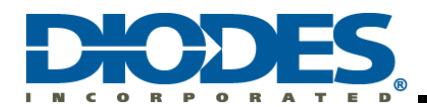

After being successfully complied, the BIN file will be automatically generated and the size of the BIN file will be 65KB. The ElfToBin converter command and location of the BIN file are shown by the following description:

%KARM\Diodes\Tools\KeilElfToBin\KeilElfToBin.exe ".\Objects\%L" ".\Objects\%L.bin" "%KARM\Diodes\Tools\KeilElfToBin\Body\\$D.json"

Note: The command path should be filled in one line. For your convenience, copying the above content and pasting to the project is recommended.

#### Note: The default path of objects is located at \Objects\, which is the sub-folder of the project.

#### 4.2.1.5 C/C++

Setup the included path described as follows. This step is mandatory for including all required files.

| Options for Target 'FLASH'                                                                                             |                                                             |    |
|----------------------------------------------------------------------------------------------------|-------------------------------------------------------------|----|
| evice   Target   Output   Listing   User                                                                               | C/C++ Asm Linker Debug Utilities                            |    |
| Preprocessor Symbols                                                                                                   |                                                             |    |
| Define:                                                                                                    |                                                             | _  |
| Undefine:                                                                                                    |                                                             | _  |
| Language / Code Generation                                                                                             |                                                             |    |
| Execute-only Code                                                                                                    | Strict ANSIC Warnings: All Warnings                         | -  |
| Optimization: Level 0 (-00)                                                                                            | Enum Container always int Thumb Mode                        |    |
| Optimize for Time                                                                                                    | Plain Char is Signed No Auto Include                        | es |
| Split Load and Store Multiple                                                                                          | Read-Only Position Independent 🔽 C99 Mode                   |    |
| One ELF Section per Function                                                                                           | Read-Write Position Independent GNU extension:              | s  |
| Include<br>Paths<br>Misc                                                                                               | DFP\CMSIS\Include;C:\Diodes\AMS32M200xA_DFP\Drivers\CMSIS\D |    |
| Controls Controls Context-M0 -li g -00 -apcs=interwork -split_sections -l C:/Diodes/AMS32M200xA_DFP/CMSIS/Include -l v |                                                             |    |
| OK                                                                                                    | Cancel Defaults He                                          | lp |

Figure 14. Options for Target: C/C++

Included paths are listed as below.

#### DFP path

C:\Diodes\AMS32M200xA\_DFP\CMSIS\Include

C:\Diodes\AMS32M200xA\_DFP\Drivers\CMSIS\Device\Include

C:\Diodes\AMS32M200xA\_DFP\Drivers\AMS32M200xA\_RL\Include

**Project Local path** 

.\Inc

Table 6 – AMS32M200xA BSP and DFP path list

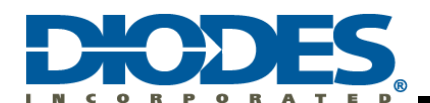

#### 4.2.1.6 Linker

This section contains ARM Liner setup. User should select **Use the Memory Layout from Target Dialog** as the default by checking the check box shown in Figure 15. It is recommended to generate the Scatter file by Keil for the first time.

| 👿 Options for Target 'FLASH'                                                                                                    | ×    |
|----------------------------------------------------------------------------------------------------|------|
| Device   Target   Output   Listing   User   C/C++   Asm Linker   Debug   Utilities                                                                                                    |      |
| ✓ Use Memory Layout from Target Dialog       X/O Base:         ✓ Make RW Sections Position Independent       R/O Base:         ✓ Make RO Sections Position Independent       R/O Base:         ✓ Dont Search Standard Libraries       Øx20000000         ✓ Report 'might fail' Conditions as Errors       disable Warnings: |      |
| Scatter                                                                                                    | Edit |
| Misc<br>controls<br>Linker<br>control<br>stringcpu Cortex-M0 *.o<br>strictscatter ".\Objects\AMS32M200xA.sct"                                                                                                    | < >  |
| OK Cancel Defaults                                                                                                    | Help |

Figure 1. Options for Target: Linker

In addition, the user may arrange the Memory Layout by modifying the Scatter File. This is done by unchecking the box in front of the **Use the Memory Layout from Target Dialog** and clicking **Edit** to open the scatter file to modify.

Both Figure 16 and Figure 17 show the components and organization of a typical scatter file.

| <u>AM</u> | S32M200xA.sct                                                                  |
|-----------|--------------------------------------------------------------------------------|
| 1         | * ****************                                                             |
| 2         | ; *** Scatter-Loading Description File generated by uVision ***                |
| 3         | ; ************************                                                     |
| 4         |                                                                                |
| 5         | <pre>LR_IROM1 0x01000000 0x0000F000 { ; ; load region size_region</pre>        |
| 6         | <pre>ER_IROM1 0x01000000 0x0000F000 { ; load address = execution address</pre> |
| 7         | *.o (RESET, +First)                                                            |
| 8         | * (InRoot\$\$Sections)                                                         |
| 9         | .ANY (+RO)                                                                     |
| 10        | .ANY (+XO)                                                                     |
| 11        | }                                                                              |
| 12        | RW_IRAM1 0x20000000 0x00002000 { ; RW data                                     |
| 13        | .ANY (+RW +ZI)                                                                 |
| 14        | }                                                                              |
| 15        | }                                                                              |
| 16        |                                                                                |
| 17        |                                                                                |

Figure 16. Options for Target: Linker: Scatter file

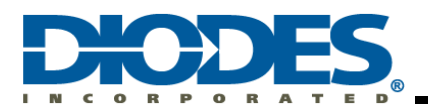

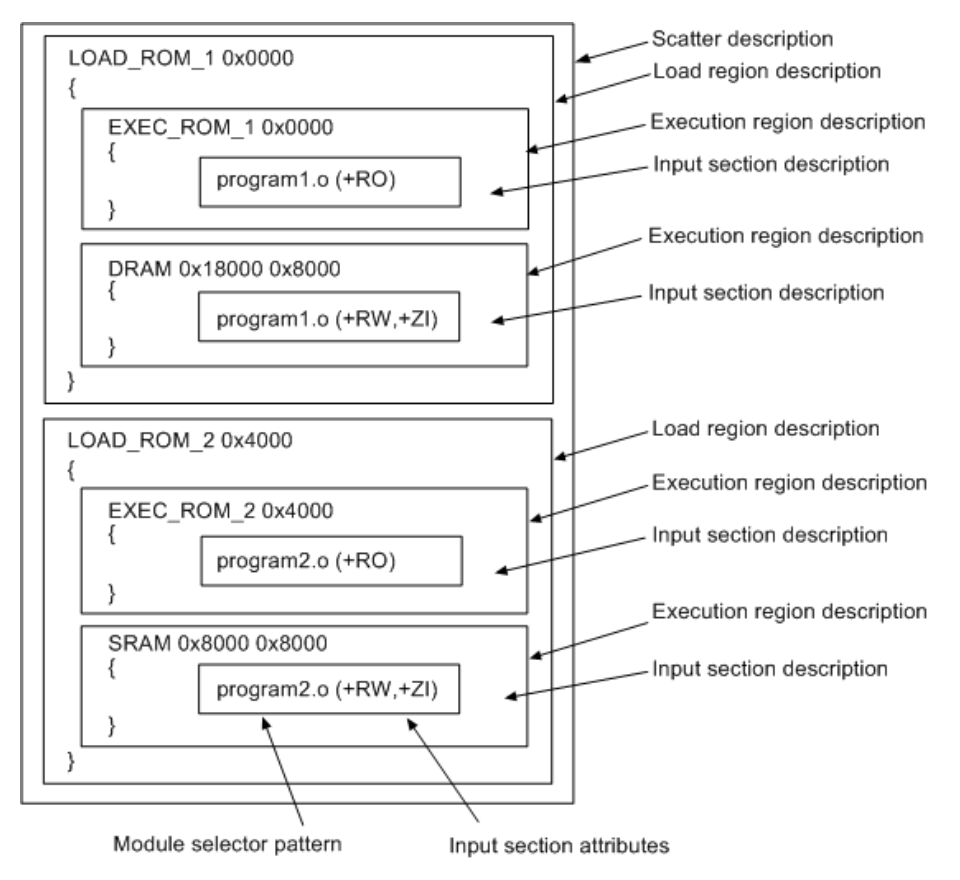

Figure 17. Options for Target: Linker: Scatter Syntax

For more information, please go to ARM Keil website.

#### 4.2.1.7 Debuger Setting

 Choose Diodes AMS32 Driver to debug the program Select Run to main()

Make sure to select Diodes AMS32 Driver in debugger.

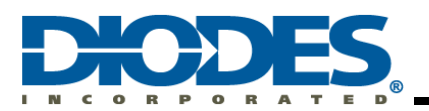

| 🔣 Options for Target 'FLASH'                                                                                                    | Х                                                                                                    |
|----------------------------------------------------------------------------------------------------|----------------------------------------------------------------------------------------------------|
| Device   Target   Output   Listing   User   C/C++   A                                                                                                    | sm Linker Debug Utilities                                                                                                    |
| C Use Simulator <u>with restrictions</u> Settings                                                                                                    | I Use: Diodes AMS32 Driver ▼ Settings                                                                                                    |
| Load Application at Startup     Initialization File:     Initialization File:     Initialization File:     Initialization File:                                                                                                    | Load Application at Startup     Initialization File:     Load Application at Startup     Initialization File:     Load Application at Startup     Edit                                                    |
| Restore Debug Session Settings         Image: Breakpoints         Image: Breakpoints | Restore Debug Session Settings         Image: Breakpoints       Image: Toolbox         Image: Watch Windows         Image: Memory Display       Image: System Viewer         Driver DLL:       Parameter: |
| SARMCM3.DLL           Dialog DLL:         Parameter:           DARMCM1.DLL         •pCM0                                                                                                    | SARMCM3.DLL           Dialog DLL:         Parameter:           TARMCM1.DLL         -pCM0                                                                                                    |
| Wam if outdated Executable is loaded Manage Component Vie                                                                                                    | Warn if outdated Executable is loaded                                                                                                    |
| OK Ca                                                                                                    | ncel Defaults Help                                                                                                    |

Figure 18. Options for Target: Debug

#### 2. Setting:

| Device Info<br>Name: AM<br>Family: Cor                                                                 | S32M2006A<br>tex-M0                               | Device                                                  | ID: 0x0bb11477                                                                 |        |
|----------------------------------------------------------------------------------------------------|---------------------------------------------------|---------------------------------------------------------|--------------------------------------------------------------------------------|--------|
| Debug<br>Reset: Aut                                                                                    | 0 💌                                               | Clock F                                                 | Rate: 6000 💌                                                                   |        |
| Download                                                                                               |                                                   |                                                         |                                                                                |        |
| Verify Downle                                                                                          | bad                                               | Erase                                                   | bug without downloa<br>Type: Chip Erase                                        | d<br>T |
| <ul> <li>Verify Downle</li> <li>Debug log</li> <li>Download</li> </ul>                                 | Address                                           | Del Erase                                               | bug without downloa<br>Type: Chip Erase<br>Smart Download                      | d<br>• |
| Verify Downlo     Debug log     Download     Flash                                                     | Address<br>0x01000000                             | Size                                                    | bug without downloa<br>Type: Chip Erase<br>Smart Download<br>N/A               | d<br>• |
| <ul> <li>Verify Download</li> <li>Debug log</li> <li>Download</li> <li>Flash</li> <li>Flash</li> </ul> | Address<br>0x01000000<br>0x02000000               | Del     Erase      Size      0x0000F000      0x00001000 | bug without downloa<br>Type: Chip Erase<br>Smart Download<br>N/A<br>N/A        | d<br>• |
| <ul> <li>Verify Downlo</li> <li>Debug log</li> <li>Download</li> <li>Flash</li> <li>Flash</li> </ul>   | Address<br>0x01000000<br>0x02000000<br>0x0F000000 | Del     Erase                                           | bug without downloa<br>Type: Chip Erase<br>Smart Download<br>N/A<br>N/A<br>N/A | d<br>• |

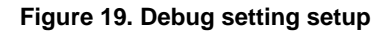

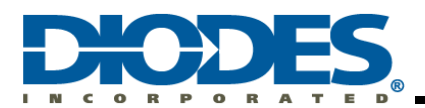

#### 3. OpenOCD Setting

For the first time connecting Diodes Debug to PC, click **Allow access** to add OpenOCD into the whitelist in Windows Firewall.

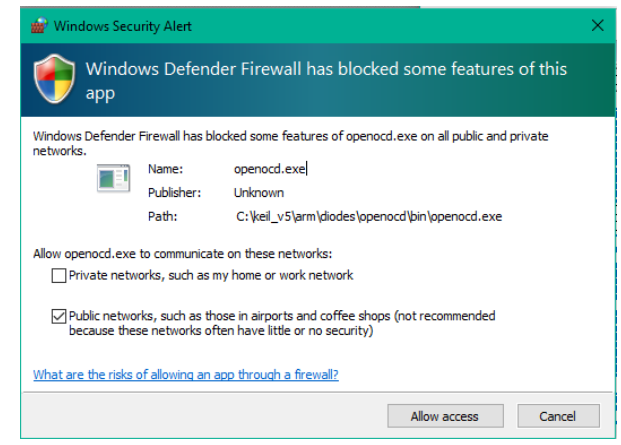

Figure 20. Windows firmware security alert

4. Start / Stop Debug Session

In Keil-MDK, in the Debug menu, select Debug and choose Start/Stop Debug Session function.

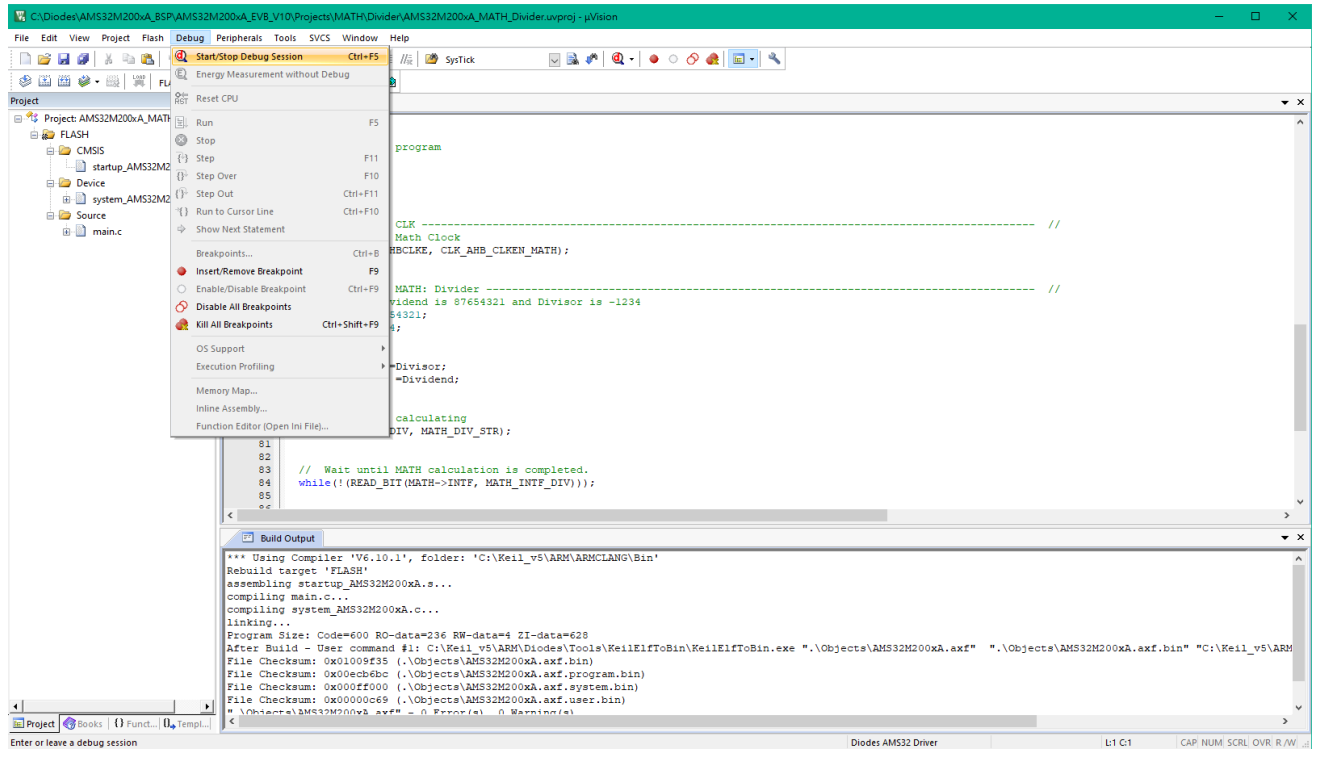

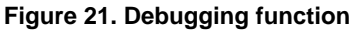

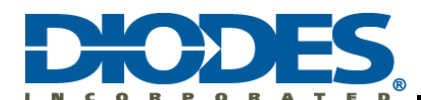

5. Use the Keil "Periodic Window Update" to monitor variables.

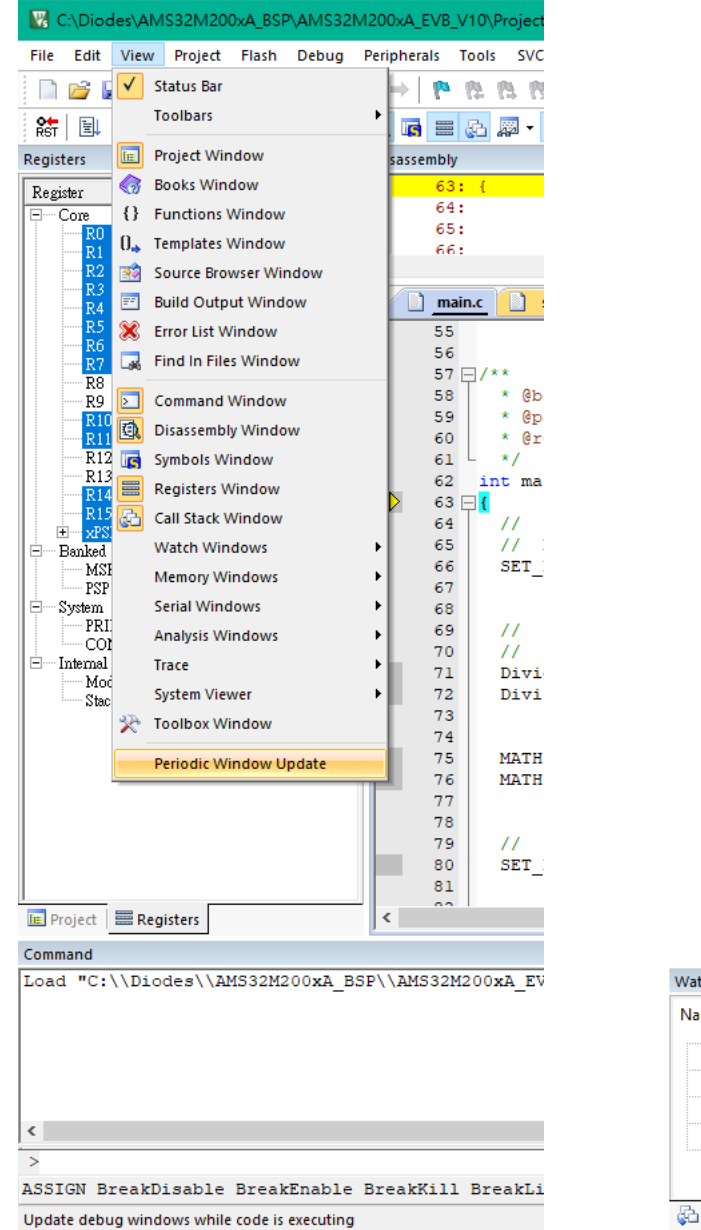

| ime                           | Value    | Туре |
|-------------------------------|----------|------|
| 🛛 🔗 Dividend                  | 87654321 | int  |
| Divisor                       | -1234    | int  |
| 🛛 🔗 Quotient                  | -71032   | int  |
| 🔗 Remainder                   | 833      | int  |
| <enter expression=""></enter> |          |      |
|                               |          |      |

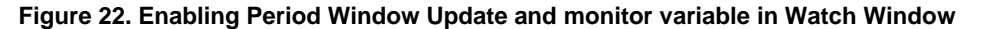

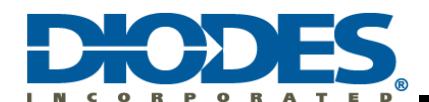

#### 4.3 Debug Interface

| C\Diodes\AMS32M200xA_BSP\AMS32M200xA_EVB                                                                                                    | V10\Projects\MATH\Divider\AMS32M200xA_MATH_Divider.uvproj - uVision                                                                                                    |                                                                    |                                      |                                  |                        | - п х            |
|----------------------------------------------------------------------------------------------------|----------------------------------------------------------------------------------------------------|--------------------------------------------------------------------|--------------------------------------|----------------------------------|------------------------|------------------|
| File Edit View Project Flash Debug Peripherals                                                                                                    | Tools SVCS Window Help                                                                                                    |                                                                    |                                      |                                  |                        |                  |
|                                                                                                    |                                                                                                    |                                                                    |                                      |                                  |                        |                  |
|                                                                                                    | (1 (2 (2 (2 (2 (2 (2 (2 (2 (2 (2 (2 (2 (2                                                                                                    |                                                                    |                                      |                                  |                        |                  |
| Řer (≝↓ ©   (*) (* (* 10) 🌳   ▶ (@, 📾 🚍                                                                                                    |                                                                                                    |                                                                    |                                      |                                  |                        |                  |
| Registers 🖗 🖬 Disassembly                                                                                                    |                                                                                                    |                                                                    |                                      |                                  |                        |                  |
| Regime         Yabe         0           □         Core         0.00000001         2           − R0         0.0000000         2         3           − R1         0.0000000         2         3           − R3         0.0000000         2         3           − R4         0.0000008         0.00100         0.00100           − R5         0.0000008         0.00100         0.00100           − R5         0.0000000         9         9           − R5         0.0000000         9         9           − R4         0.0000000         9         9           − R5         0.00000000         9         9           − R10         0.00000000         9         9           − R11         0.00000000000000000000000000000000000                                                                                                    | <pre>SET_BIT(MATH-&gt;DIV, MATH_DIV_STR);  i  // Wait until MATH calculation is completed. // Wait until MATH calculation is completed. 002D6 4600 LDR r2,r2,r0 002D4 4000 GRRS r2,r2,r0 002D4 4000 STR r2,r1,i,f0x00] 4: while(!(READ_BIT(MATH-&gt;INTF, MATH_INTF_DIV))); 5: 6: // Clear Divider flag 002DC 6900 LDR r2,r0 002DC 4000 LDR r2,r0 002DC 4000 LD</pre> |                                                                    |                                      |                                  |                        | ~                |
| R13 (SP) 0x20000278 <                                                                                                    |                                                                                                    |                                                                    |                                      |                                  |                        | >                |
| R15 (PC) 0x01000153                                                                                                    | ain.c startup_AMS32M200xA.s system_AMS32M200xA.c                                                                                                    |                                                                    |                                      |                                  |                        | <b>▼</b> ×       |
| ← → xSR.                                                                                                    | <pre>6 // Enable AHB Math Clock<br/>SET_BIT(CLK-&gt;AHBCLKE, CLK_AHB_CLKEN_MATH);<br/>7 // Set the Divident</pre>                                                                                                    |                                                                    |                                      |                                  | 11                     | ^                |
| E Project Registers <                                                                                                    | s 11                                                                                                    |                                                                    |                                      |                                  |                        | >                |
| Command                                                                                                    | ÷ 🖬                                                                                                    | Watch 1                                                            |                                      |                                  |                        | <b>a </b>        |
| Load "C:\Ubicdex\Ubicdex\Ubicdex\Ubicdex\Ubicdex\Ubicdex\Ubicdex\Ubicdex\Ubicdex\UbicdexUbicdexUbicd | M200xA_EVB_V10\\Projects\\MATH\\Divider\\Objects\\AMS32M20 ~                                                                                                    | Name    Dividend  Divisor  Quotient  Remainder  CEnter expression> | Value<br>87654321<br>-1234<br>0<br>0 | Type<br>int<br>int<br>int<br>int |                        |                  |
| ASSIGN BreakDisable BreakEnable BreakKill                                                                                                    | 1 BreakList BreakSet BreakAccess COVERAGE COVTOFILE DEFINE                                                                                                    | Call Stack + Locals   Watch 1                                      |                                      |                                  |                        |                  |
|                                                                                                    |                                                                                                    |                                                                    | Diodes AMS32                         | Driver t1: 0.000                 | 00000 sec 1:80 C-1 CAP | NUM SCRL OVR R/W |

Figure 23. Debug interface

For more information on how to use the Debug Toolbar, please visit www.keil.com

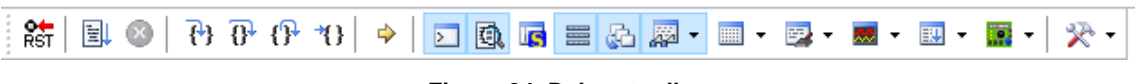

Figure 24. Debug toolbar

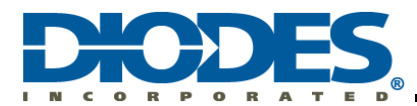

#### **IMPORTANT NOTICE**

1. DIODES INCORPORATED (Diodes) AND ITS SUBSIDIARIES MAKE NO WARRANTY OF ANY KIND, EXPRESS OR IMPLIED, WITH REGARDS TO ANY INFORMATION CONTAINED IN THIS DOCUMENT, INCLUDING, BUT NOT LIMITED TO, THE IMPLIED WARRANTIES OF MERCHANTABILITY, FITNESS FOR A PARTICULAR PURPOSE OR NON-INFRINGEMENT OF THIRD PARTY INTELLECTUAL PROPERTY RIGHTS (AND THEIR EQUIVALENTS UNDER THE LAWS OF ANY JURISDICTION).

2. The Information contained herein is for informational purpose only and is provided only to illustrate the operation of Diodes' products described herein and application examples. Diodes does not assume any liability arising out of the application or use of this document or any product described herein. This document is intended for skilled and technically trained engineering customers and users who design with Diodes' products. Diodes' products may be used to facilitate safety-related applications; however, in all instances customers and users are responsible for (a) selecting the appropriate Diodes products for their applications, (b) evaluating the suitability of Diodes' products for their intended applications, (c) ensuring their applications, which incorporate Diodes' products, comply the applicable legal and regulatory requirements as well as safety and functional-safety related standards, and (d) ensuring they design with appropriate safeguards (including testing, validation, quality control techniques, redundancy, malfunction prevention, and appropriate treatment for aging degradation) to minimize the risks associated with their applications.

3. Diodes assumes no liability for any application-related information, support, assistance or feedback that may be provided by Diodes from time to time. Any customer or user of this document or products described herein will assume all risks and liabilities associated with such use, and will hold Diodes and all companies whose products are represented herein or on Diodes' websites, harmless against all damages and liabilities.

4. Products described herein may be covered by one or more United States, international or foreign patents and pending patent applications. Product names and markings noted herein may also be covered by one or more United States, international or foreign trademarks and trademark applications. Diodes does not convey any license under any of its intellectual property rights or the rights of any third parties (including third parties whose products and services may be described in this document or on Diodes' website) under this document.

provided products Standard Conditions 5. Diodes' are subject to Diodes' Terms and of Sale (https://www.diodes.com/about/company/terms-and-conditions/terms-and-conditions-of-sales/) or other applicable terms. This document does not alter or expand the applicable warranties provided by Diodes. Diodes does not warrant or accept any liability whatsoever in respect of any products purchased through unauthorized sales channel.

6. Diodes' products and technology may not be used for or incorporated into any products or systems whose manufacture, use or sale is prohibited under any applicable laws and regulations. Should customers or users use Diodes' products in contravention of any applicable laws or regulations, or for any unintended or unauthorized application, customers and users will (a) be solely responsible for any damages, losses or penalties arising in connection therewith or as a result thereof, and (b) indemnify and hold Diodes and its representatives and agents harmless against any and all claims, damages, expenses, and attorney fees arising out of, directly or indirectly, any claim relating to any noncompliance with the applicable laws and regulations, as well as any unintended or unauthorized application.

7. While efforts have been made to ensure the information contained in this document is accurate, complete and current, it may contain technical inaccuracies, omissions and typographical errors. Diodes does not warrant that information contained in this document is error-free and Diodes is under no obligation to update or otherwise correct this information. Notwithstanding the foregoing, Diodes reserves the right to make modifications, enhancements, improvements, corrections or other changes without further notice to this document and any product described herein. This document is written in English but may be translated into multiple languages for reference. Only the English version of this document is the final and determinative format released by Diodes.

8. Any unauthorized copying, modification, distribution, transmission, display or other use of this document (or any portion hereof) is prohibited. Diodes assumes no responsibility for any losses incurred by the customers or users or any third parties arising from any such unauthorized use.

9. This Notice may be periodically updated with the most recent version available at <a href="https://www.diodes.com/about/company/terms-and-conditions/important-notice">https://www.diodes.com/about/company/terms-and-conditions/important-notice</a>.

The Diodes logo is a registered trademark of Diodes Incorporated in the United States and other countries. All other trademarks are the property of their respective owners. © 2024 Diodes Incorporated. All Rights Reserved.

www.diodes.com